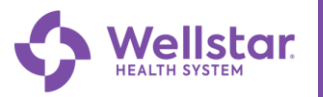

## **Scheduling an E-Visit in MyChart**

Patients who are 18 years or older can schedule an E-Visit within MyChart and be treated virtually within 2 business days.

This guide will provide you with an overview of how to easily schedule your next E-Visit.

## Try It Out!

- 1. Log into your MyChart using your MyChart Username.
  - a. Enter your **Password**.
  - b. Click Sign In.

| With MyChart, you can access your personal healthcare information at any time using your computer or smartphone. It's just another way Wellstar delivers convenient care for your wellness journey. | 1<br>a<br>b   | MyChart Username<br>jbyers<br>Password<br><br>Sign in<br>Forgot MyChart Username? Click here!<br>Password Reset - Click here!<br>Don't have a MyChart account?<br>Sign Up |
|----------------------------------------------------------------------------------------------------|---------------|----------------------------------------------------------------------------------------------------|
| Need Assistance?         Call the MyChart Help Desk         Call (470) 644-0419         Monday through Friday from 8:30 AM - 5 PM                                                                   | Read our FAQs | Pay as guest<br>Get an Estimate                                                                                                    |

2. To schedule an E-Visit, click 😑 Menu.

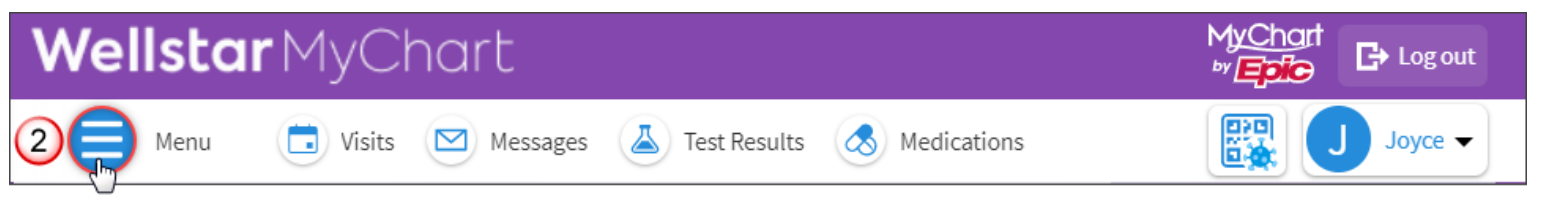

3. Select  $\stackrel{\text{def}}{2}$  E-Visit.

| Menu                      | Aart                                         | MyChart<br>by                  |
|---------------------------|----------------------------------------------|--------------------------------|
| Q Search the menu         | 🗹 Messages 👗 Test Results 💰 Medications      | Joyce 🗸                        |
| Find Care                 | • • • • • • • • • • • • • • • • • • •        |                                |
| 🔂 Schedule an Appointment |                                              |                                |
| 3 🖞 E-Visit               | t                                            | Care Team and Recent Providers |
| 🖓 View Care Team          | D Sep 13                                     | Sam Owens, MD                  |
| Q Search for Provider     | ank you for activating your Wellstar MyChart | Primary Care Provider          |

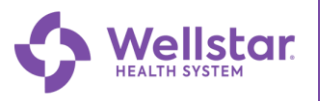

4. Review the E-Visit disclosure and click **Continue** to acknowledge.

| <b>Wellstar</b> MyChart                                                                                                    | MyChart<br><sup>by</sup> E                                                               |
|----------------------------------------------------------------------------------------------------|------------------------------------------------------------------------------------------|
| 📄 Menu 🗔 Visits 🖂 Messages 👗 Test Results 💰 Medications                                                                                                    | Joyce 🗸                                                                                  |
| E-Visit Start over                                                                                                    | Please call 911 if you have an emergency<br>or urgent medical question.<br>Related Links |
| What is an E-Visit?<br>An E-Visit is a way to get care for certain conditions without needing to schedule an appointment or come in to the clinic.<br>We'll ask you some questions about yourself and your symptoms, and a member of our E-Visit team will respond with a care plan or recommendations for what to do next. | Find care now                                                                            |

5. Confirm your current location (This service is currently only available for Georgia residents). a. Click **Confirm**.

| <b>Wellstar</b> MyChart                                                                                                    | MyChart<br>by                                                        |
|----------------------------------------------------------------------------------------------------|----------------------------------------------------------------------|
| 😑 Menu 💿 Visits 🖂 Messages 👗 Test Results 💰 Medications                                                                      | Joyce 🗸                                                              |
| E-Visit Start over                                                                                                    | A                                                                    |
| Overview Edit 🖉 Location 🕂 Reason for E-Visit 📄 Fill out your E-Visit                                                        | Please call 911 if you have an emergency or urgent medical question. |
| Where are you currently located?                                                                                             | Related Links                                                        |
| To confirm a provider is available for your visit, we need to know<br>your current location.<br>Select a Location<br>Country | Find care now                                                        |
| United States of America ~                                                                                                   |                                                                      |
| * State or territory<br>5 Georgia<br>a Confirm                                                                               |                                                                      |

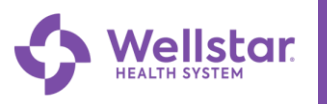

- 6. Select one of the available Reasons for E-Visits.
  - a. Click Continue to proceed.

|         | 😑 Your Menu 💿 Visits 🖂 Messages | Test Results             | \delta Medicat | ions         |            |           |                       |                           |
|---------|---------------------------------|--------------------------|----------------|--------------|------------|-----------|-----------------------|---------------------------|
|         | E-Visit                         |                          |                |              |            |           | Start over            | Please call 911 if v      |
|         | Overview Edit                   | Location Edit<br>Georgia | +              | Reason for E | -Visit     |           | Fill out your E-Visit | urgent m<br>Related Links |
|         | What brings you here today?     |                          |                |              |            |           |                       | Find care nov             |
|         | Pink Eye                        | Sinus                    |                |              | Urinary Tr | act Infec | tion                  |                           |
|         | Cough                           |                          |                |              |            |           |                       |                           |
| SUN SAU | Continue Cancel                 |                          |                | _            |            |           |                       |                           |
|         |                                 | Back to th               | e home pag     | e            |            |           |                       |                           |

7. Review the Reason for E-Visit, your Current Location, and the Estimated Cost for this visit. a. Click **Confirm and Proceed** to continue.

| We   | e <b>llstar</b> MyChart                                                                                                    |                                                                         |
|------|----------------------------------------------------------------------------------------------------|-------------------------------------------------------------------------|
|      | Aenu 💼 Visits 🖾 Messages 👗 Test Results 💰 Medications                                                                                                    | Joyce 🗸                                                                 |
| E-Vi | Start over                                                                                                    | A                                                                       |
| 0    | Overview Edit Overview Edit Ov | Please call 911 if you have an emergency<br>or urgent medical question. |
|      | E-Visit with Next available provider                                                                                                    | Related Links<br>Find care now                                          |
| 7    | <ul> <li>Pink Eye<br/>This is the reason for your E-Visit.</li> <li>              Georgia<br/>This is your current location.      </li> <li>You will be asked details about your personal information and health before your E-Visit is submitted. You will also be asked to enter your credit card information. If the E-Visit is cancelled, your payment will be refunded.     </li> <li>             Confirm and proceed         </li> </ul>                                                                                                    |                                                                         |

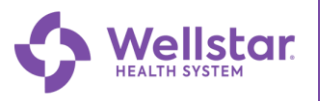

8. Verify your Personal Information and make any changes if necessary, by clicking 🖍 Edit. a. Click Next.

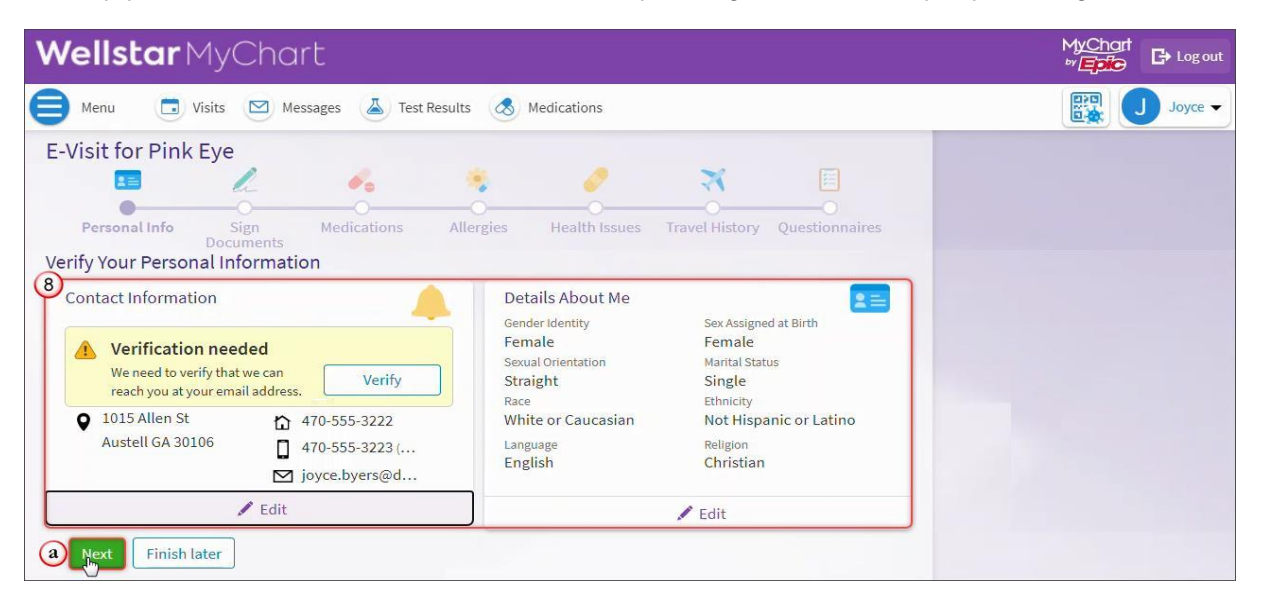

9. Sign required consent forms to continue by clicking **Review and Sign**.

| Wellstar MyCha                                                          | rt                       |            |                    |                |                | MyChart<br>by Epice Logout |
|-------------------------------------------------------------------------|--------------------------|------------|--------------------|----------------|----------------|----------------------------|
| Menu 🗔 Visits 🖂 Me                                                      | essages 🔺 Test F         | esults 🔕 M | <b>Nedications</b> |                |                | Joyce 🗸                    |
| E-Visit for Pink Eye                                                    |                          |            |                    |                |                |                            |
|                                                                         | -                        | *          | 2                  | X              |                |                            |
| Personal Info Sign<br>Documents<br>Please review and address the follow | Medications              | Allergies  | Health Issues      | Travel History | Questionnaires |                            |
| MyChart WMG Patient Commu                                               | nication<br>Review and s | ign        |                    |                |                |                            |
| Next Back Finish later                                                  |                          |            |                    |                |                |                            |

- 10. Scroll down and click to sign the document.
  - a. Click Accept then Next to the next section.

| 😑 Menu 🗔 Vis     | its 🖂 Messages 👗 Test Results 💰 Medications                                                                                                    | Joyce - |
|------------------|----------------------------------------------------------------------------------------------------|---------|
| MyChart WMG Pati | ent Communication                                                                                                    | ×       |
|                  | purpose of creating PHI for disclosure to a third party legally authorized to received such information. I<br>understand that I will be given a copy of this authorization.<br>Signature/Date:<br>Joyce Byces Core Core Core Core Core Core Core Core |         |
|                  | (a) LACCEPT                                                                                                    | Cancel  |

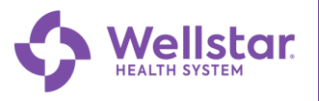

11. Confirm your Current 
Medication(s) and click into the pharmacy or click + to Report any new medication.
a. Confirm your pharmacy by clicking onext to the pharmacy or click + to add one.

b. Click Next to continue

| 😑 Wellstar MyChar                                                                       | t                                                               |                        |                |                | MyChart<br>⊮ <b>Epic</b> J ▼ C+ Logout |
|-----------------------------------------------------------------------------------------|-----------------------------------------------------------------|------------------------|----------------|----------------|----------------------------------------|
|                                                                                         | • *                                                             | 0                      | X              |                |                                        |
| Personal Info Sign Medic<br>Documents                                                   | ations Allergies                                                | Health Issues          | Travel History | Questionnaires |                                        |
| Current Medications                                                                     |                                                                 |                        |                |                |                                        |
| Please review your medications and verify that                                          | the list is up to date. Cal                                     | l 911 if you have an e | emergency.     |                |                                        |
| + Report a medication                                                                   |                                                                 |                        |                |                |                                        |
| Medications You Reported Taking                                                         |                                                                 |                        |                |                |                                        |
| Medications will not be added until your provid                                         | ler reviews them in a fut                                       | ure visit.             |                |                |                                        |
| TylenoL 325 mg Tab<br>Dearn more<br>Started taking on August 23, 2019                   |                                                                 |                        |                |                |                                        |
| Remove                                                                                  |                                                                 |                        |                |                |                                        |
| a ou must select a pharmacy for this E-Visit.                                           |                                                                 |                        |                |                |                                        |
| WellStar Pharmacy Netw @ Cobb - Auster     3950 AUSTELL RD, MAIN STREET 8 RETAIL PHARMA | e <mark>ll, GA - 3950 AUSTELL RE</mark><br>ACY Austell GA 30106 | 2                      |                | Û              |                                        |
| + Add a pharmacy                                                                        |                                                                 |                        |                |                |                                        |
| Clear pharmacy selection                                                                |                                                                 |                        |                |                |                                        |
| <b>b</b> Next Back Finish later                                                         |                                                                 |                        |                |                |                                        |

12. Confirm any existing  $\stackrel{\text{leges}}{=}$  Allergies or click  $\stackrel{\text{leg}}{=}$  to **Remove** or + to **Report** a new allergy. a. Click Next to continue

| <b>Wellstar</b> MyChart                                                                                 | MyChart<br>PrEpic Logout |
|----------------------------------------------------------------------------------------------------|--------------------------|
| Menu 💿 Visits 🖂 Messages 👗 Test Results 🔕 Medications                                                   | Joyce 🗸                  |
| E-Visit for Pink Eye                                                                                    |                          |
|                                                                                                    |                          |
| Personal Info Sign Medications Allergies Health Issues Travel History Questionnaires<br>Documents       |                          |
| Please review your allergies and verify that the list is up to date. Call 911 if you have an emergency. |                          |
| You have no allergies on file.                                                                          |                          |
| 12<br>+ Report an allergy                                                                               |                          |
| a Next Back Finish later                                                                                |                          |

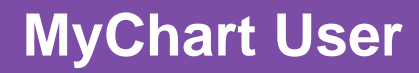

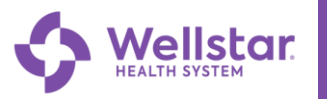

- 13. Confirm any existing *Heath* Issues and click in to **Remove** or **O** to **Report** any new issues.
  - a. Click **Next** to continue.

| Wellstar MyChart                          |                         |               |                |                | MyCha<br>** <b>Epic</b> | t Logout  |
|-------------------------------------------|-------------------------|---------------|----------------|----------------|-------------------------|-----------|
| 😑 Menu 📑 Visits 🖂 Messages                | s 👗 Test Results 💰 I    | Medications   |                |                |                         | J Joyce 🗸 |
| E-Visit for Pink Eye                      |                         |               |                |                |                         |           |
| Personal Info Sign Me<br>Documents        | edications Allergies    | Health Issues | Travel History | Questionnaires |                         |           |
| 13<br>+ Report a health issue             | You have no health issu | ues on file.  | emergency.     |                |                         |           |
| Health Issues You Reported                |                         |               |                |                |                         |           |
| Added 8/23/2019<br>i Learn more<br>Remove |                         |               |                |                |                         |           |
| a Next Back Finish later                  |                         |               |                |                |                         |           |

14. Report any trips that you have taken outside of the country within the last 30 days. a. Click + to Add any trips.

| <b>Wellstar</b> MyChart                                                                     | MyChart<br><sup>by</sup> E |
|---------------------------------------------------------------------------------------------|----------------------------|
| 😝 Menu 🗇 Visits 🖾 Messages 👗 Test Results 💰 Medications                                     | Joyce 🗸                    |
| E-Visit for Pink Eye                                                                        |                            |
| Please update the trips you have taken since August 16, 2022.<br>You have no trips on file. |                            |
| Add a trip       Image: Add a trip       Image: Back Finish later                           |                            |

b. Click **Next** to continue.

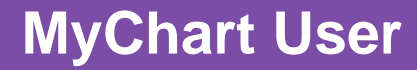

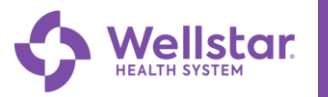

15. Complete the 🧧 Questionnaires that are related to Communicable Diseases.

- a. Select the appropriate answer for any **New** or **Worsening Symptoms**.
- b. Indicate if you have been in contact with someone that was confirmed or suspected to have COVID-19.
- c. Indicate if you have had a COVID-19 viral test in the last 10 days.
- d. Click **Continue** to answer the visit specific questionnaires then **Submit**.

| E-Visit for Pink Eye                                                                                                    |                         |                     |                |
|----------------------------------------------------------------------------------------------------|-------------------------|---------------------|----------------|
| 🗉 🦾 🍕                                                                                                    | 0                       | X                   |                |
| Personal Info                                                                                                    | ties Health Issues      | O<br>Travel History | Questionnaires |
| Documents                                                                                                    | gica medicinasues       | Traver matory       | Questionnanes  |
| Communicable Disease Screenin                                                                                               | ng                      |                     |                |
| For your E-Visit                                                                                                    |                         |                     |                |
| Please review your responses. To finish, click Submit. Or, click any                                                        | y question to modify an | answer.             |                |
| Question                                                                                                    | Answer                  |                     |                |
| a Do you have any of the following new or worsening symptoms?                                                               | None of these           |                     | 1              |
| b In the last 10 days, have you been in contact with someone who was confirmed or suspected to have Coronavirus / COVID-19? | Yes                     |                     | 1              |
| C Have you had a COVID-19 viral test in the last 10 days?                                                                   | No                      |                     | 1              |
| <b>Back</b> Finish later Cancel                                                                                             |                         |                     |                |

16. Complete the **Questionnaires** that are visit specific.

- a. Indicate if you have been exposed to someone with similar symptoms.
- b. Mark if you wear contact lenses.
- c. Select any of the listed existing conditions.
- d. Indicate any current related health issues.
- e. Click **Continue** after all questions have been answered.

| E-Visit for Pink Eye                                                                      |
|-------------------------------------------------------------------------------------------|
| 🗉 🥂 🍫 🌾 🔀 🗐                                                                               |
| Descent lafe     Size     Madiations     Allering     Hadib laws     Traul Uither     Out |
| Documents                                                                                 |
| Red Eye                                                                                   |
| For your E-Visit                                                                          |
| *Indicates a required field.                                                              |
| *Have you been exposed to anyone with similar symptoms?                                   |
| a Yes No                                                                                  |
| *Do you wear contact lenses?                                                              |
| (b) Yes No                                                                                |
|                                                                                           |
| * Have you had any of the following?<br>Select all that apply.                            |
| Rheumatoid arthritis Ulcerative colitis Psoriatic athritis Sarcoidosis Crohn's Disease    |
| C Poorly controlled hypertension Lam not sure None of the above                           |
| Poorty controlled hypertension Prain not sure None of the above                           |
| *Have you had any of the following in the past?                                           |
| Select all that apply.                                                                    |
| d Eye surgery Glaucoma Serious eye injury Blocked tear duct Something not on the list     |
| I have not had any past problems with my eyes                                             |
| Continue Back Finish later Cancel                                                         |
|                                                                                           |

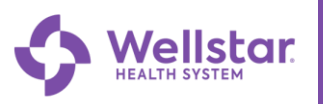

17. You will be able to add any over-the-counter or prescribed medication you are currently using to treat this.a. click **Continue** after you've added this.

| E-Visit for Pink      | Eye               |                   |           |                    |                     |                |
|-----------------------|-------------------|-------------------|-----------|--------------------|---------------------|----------------|
| 2 ==                  | h                 | <i>e</i> .        | *         | 0                  | X                   | E              |
| O<br>Personal Info    | Sign<br>Documents | O                 | Allergies | O<br>Health Issues | O<br>Travel History | Questionnaires |
| Red Eye               |                   |                   |           |                    |                     |                |
| For your E-Visit      |                   |                   |           |                    |                     |                |
| *Indicates a required | field.            |                   |           |                    |                     |                |
| *Please enter the m   | edications you    | ı have been using |           |                    |                     |                |
| 17 Visine             |                   |                   |           |                    |                     |                |
| 994 of 1000 c         | haracters remair  | ning.             |           |                    |                     |                |
| a Continue B          | ack Finish la     | ater Cancel       |           |                    |                     |                |

18. You will be able to review your responses and make any changes by clicking / next to your answer.a. You can click **Submit** when you have completed the questionnaire.

| Question                                                        | Answer                                        |    |
|-----------------------------------------------------------------|-----------------------------------------------|----|
| 8 Have you had any of the following?                            | None of the above                             | 11 |
| Have you had any of the following in the past?                  | I have not had any past problems with my eyes | 1  |
| What medications are you currently using for these<br>symptoms? | Eye drops from the shelf in the pharmacy      | 1  |
| Please enter the medications you have been using                | Visine                                        | 1  |
| If you are able, please provide images of the affected eye(s).  |                                               | 1  |
| Anything else you would like to add?                            |                                               | 1  |
| Are you pregnant?                                               | I am confident that I am not pregnant         | 1. |
| Submit Back Finish later Cancel                                 |                                               |    |

19. To pay for your E- Visit, **click** sign up for this visit on the payments screen. Then **click next.** If you select "do not sign up now" you will receive a statement in the mail or via my chart based on your communication preferences.

| E-Visit for Pink I                        | Eye                      |                              |               |                |                |          |
|-------------------------------------------|--------------------------|------------------------------|---------------|----------------|----------------|----------|
|                                           |                          | <b>—</b> 0——                 |               | <b>X</b>       | O              |          |
| Personal Info                             | Medications              | Allergies                    | Health Issues | Travel History | Questionnaires | Payments |
| ayment for This Vis                       | sit                      |                              |               |                |                |          |
| isit Auto Pay                             |                          |                              |               |                |                |          |
| ave time and paper by sig                 | ning up to automatically | pay for this visit and relat | ed            |                |                |          |
| ervices when your balance<br>D Learn more | e becomes due.           |                              |               |                |                |          |
|                                           |                          |                              | ÷             |                |                |          |
| Sign up for this                          | VISIT                    | Up to :                      | 549           |                |                |          |
| 🔵 Do not sign up                          | now                      |                              |               |                |                |          |
|                                           |                          |                              |               |                |                |          |
|                                           |                          |                              |               |                |                |          |
| otal amount you'll p                      | ay: \$0.00               |                              |               |                |                |          |
| Next Back Fi                              | nish later               |                              |               |                |                |          |
|                                           |                          |                              |               |                |                |          |

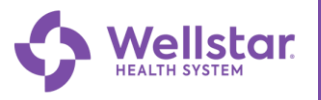

20. Enter your billing details and click save.

|                                                                                                    | *                                                                 | 0           | *                   |                |     |
|----------------------------------------------------------------------------------------------------|-------------------------------------------------------------------|-------------|---------------------|----------------|-----|
| Personal Info Medications                                                                                                    | O<br>Allergies He                                                 | olth Issues | O<br>Travel History | Questionnaires | Pay |
| w do you want to pay?                                                                                                    |                                                                   |             |                     |                |     |
| er payment information                                                                                                    |                                                                   |             |                     |                |     |
| Add New Payment Method                                                                                                    |                                                                   |             |                     |                |     |
| ,                                                                                                    |                                                                   |             |                     |                |     |
| Name On Card                                                                                                    | Exp Date (MM/YY)                                                  |             |                     |                |     |
| Name On Card<br>Training Female                                                                                                    | Exp Date (MM/YY)                                                  |             |                     |                |     |
| Name On Card<br>Training Female<br>Card Number                                                                                               | Exp Date (MM/YY)                                                  |             |                     |                |     |
| Name On Card<br>Training Female<br>Card Number<br>5195-0966-4500-2095                                                                        | Exp Date (MM/YY)                                                  |             |                     |                |     |
| Name On Card<br>Training Female<br>Card Number<br>5195-0966-4500-2095<br>Billing Address                                                     | Exp Date (MM/YY) 11/25 Billing City                               |             |                     |                |     |
| Name On Card<br>Training Female<br>Card Number<br>5195-0966-4500-2095<br>Billing Address<br>99 Training WAY                                  | Exp Date (MM/YY)  11/25 Billing City Hiram                        |             |                     |                |     |
| Name On Card<br>Training Female<br>Card Number<br>5195-0966-4500-2095<br>Billing Address<br>99 Training WAY<br>Billing State/Province/Region | Exp Date (MM/YY) 11/25 Billing City Hiram Billing Zip/Postal Code |             |                     |                |     |

## 20. Click submit.

| E-visit for Pink Eye                                                                                                    |                                                       |               |
|----------------------------------------------------------------------------------------------------|-------------------------------------------------------|---------------|
| Personal Info Medications                                                                                                    | Allergies Health Issues Travel History Questionnaires | -<br>Payments |
| ✓ Your Visit Auto Pay agreement has beer                                                                                                | created.                                              | Ē             |
| We sent a confirmation to you@gmail.com                                                                                                 |                                                       |               |
| Date: 11/22/2022                                                                                                    |                                                       |               |
| Visit Auto Pay 🕕                                                                                                    | Payment method                                        |               |
| \$49                                                                                                    | VISA Training Female                                  |               |
| Visit Auto Pay Agreement #478764 has been created to<br>automatically pay up to \$49 for this service when your<br>balance becomes due. |                                                       |               |
| Submit Back Finish later                                                                                                    |                                                       |               |
|                                                                                                    | Back to the home page                                 |               |

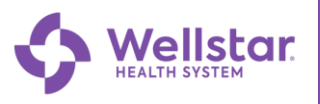

21. You have completed your E-Visit request.

| Wellstar MyChart                                                                                                    |                                                                                                    |
|----------------------------------------------------------------------------------------------------|----------------------------------------------------------------------------------------------------|
| 😑 Menu 🙃 Visits 🖂 Messages 🥡                                                                                                    | Test Results Medications                                                                                                    |
| E-Visit Details                                                                                                    |                                                                                                    |
| Your E-Visit for Pink Eye ha<br>You can expect to receive a MyCh<br>response, please contact the MyC<br>Care or call 911. You can return to | as been submitted<br>hart message with a response from our team within two business days. If you do not receive a<br>Chart team at 470-644-0419 or if your symptoms worsen, please go to the nearest Urgent<br>to this page through your appointments and visits list.                                   |
|                                                                                                    | Your E-Visit Submission<br>Review your questionnaire answers below.<br>Communicable Disease Screening (Print)                                                                                                    |
| E-Visit for Pink Eye with<br>WMG E-VISIT                                                                                                    | <ul> <li>Red Eye (Print)</li> <li>Visit Instructions         <ul> <li>An E-Visit should only be used for non-urgent medical conditions, as it may take up</li> </ul> </li> </ul>                                                                                                    |
| X Cancel E-Visit                                                                                                    | <ul> <li>to 2 business days to receive a response. For medical emergencies, call 911 immediately.</li> <li>For any questions or concerns please contact the MyChart Help Desk 470-644-0419 Monday through Friday 8:30 am-5:00 pm.</li> <li>For billing questions please contact 470-245-9998.</li> </ul> |
|                                                                                                    | Back to Appointments and Visits                                                                                                    |